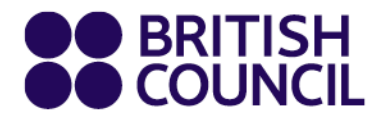

# British Council Partner Schools

How to download the Cambridge Electronic Statement of Entry (ESOE) and Letter of Admission for May/June 2025 Examination?

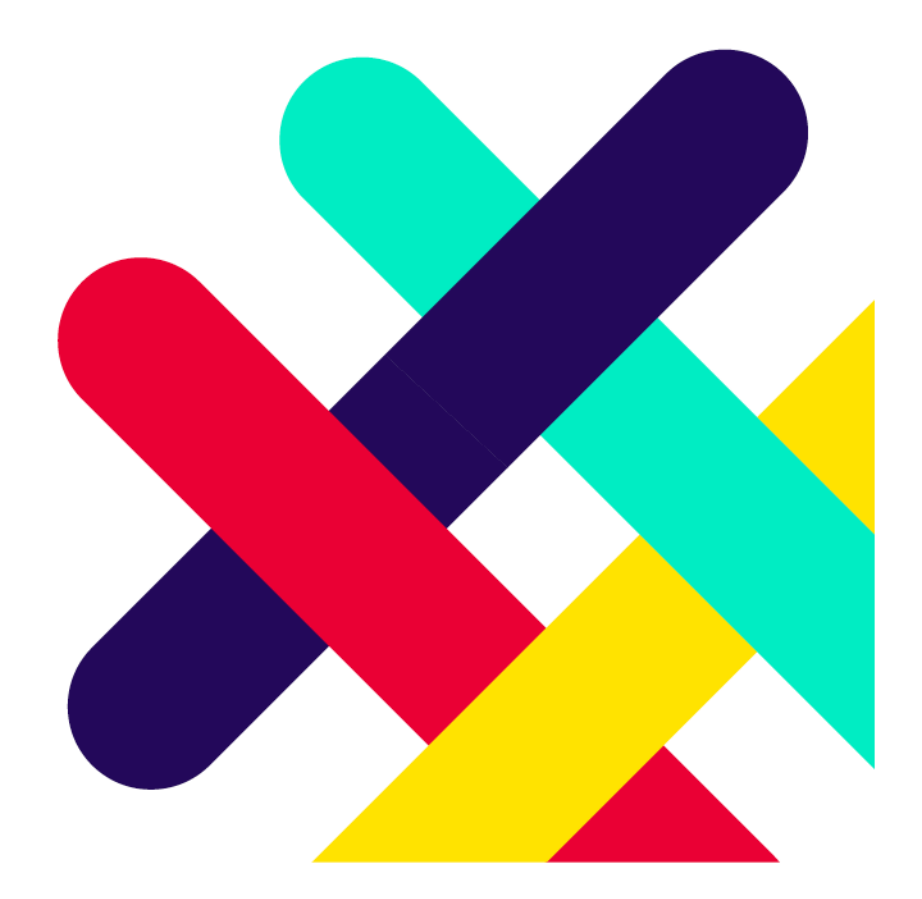

# Step 01

- Once the Electronic Statement of Entry (ESOE) and the essential document/s for the relevant examination series is released to the School Exams Registration Portal, the candidate is notified via the email as mentioned in the pictures below.
- Notification will be sent to your registered email. If you have not received an email related to your Statement of Entry prior 1 week of your first examination, please do contact the <u>British Council Colombo office</u> at your earliest.

For an example:

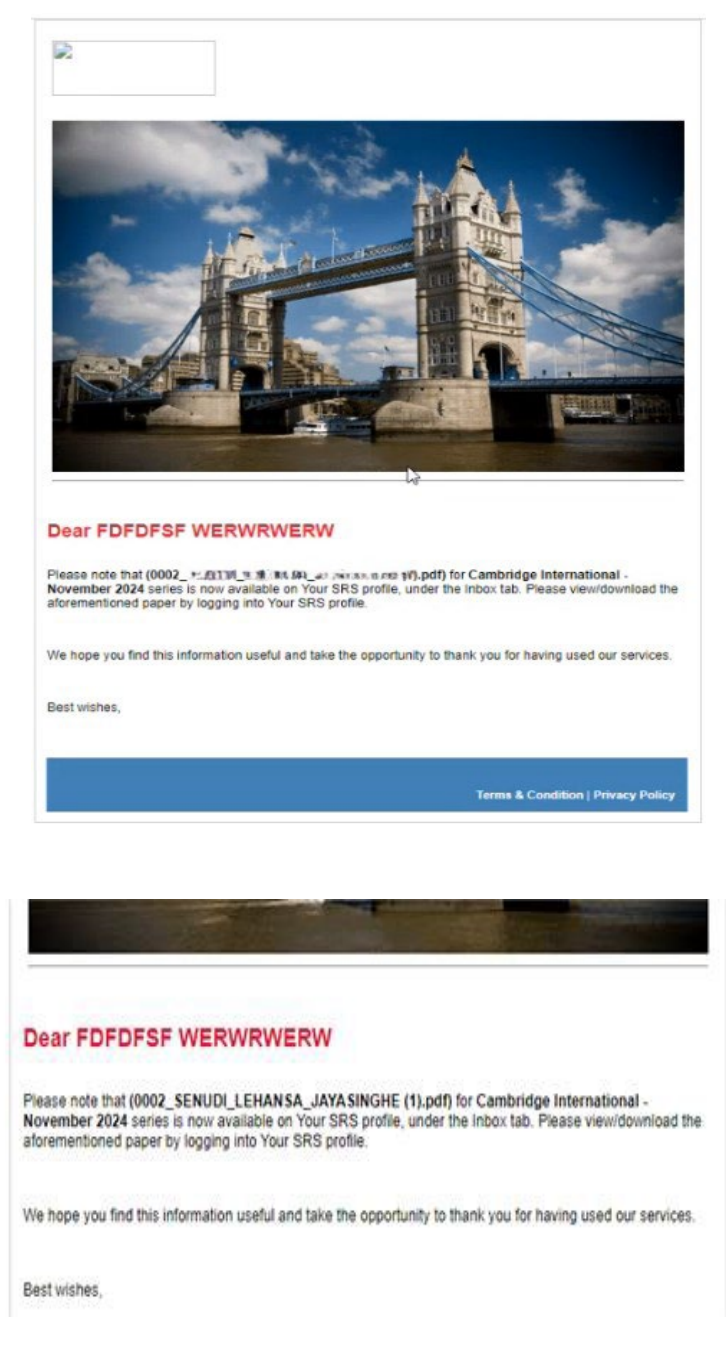

# Step 02

Upon after receiving the email, please promptly log in to the School Exams Registration Portal (SRS).

Links to the School Registration Portal :

1) Candidates can log into SRS via <u>https://schoolexams.britishcouncil.org/select-</u> <u>country</u>

Or

2) Candidates can login to the SRS profile via visiting our website https://www.britishcouncil.lk/exam/school-exams/register/private-cambridge

Path: Visit the website > Click on the Online Registration Link under step 1 > then you will be directed to the below page > Click on the 'Log in' icon.

| Log in Sign                                                                                                    | up 🐂 0 |  |
|----------------------------------------------------------------------------------------------------|--------|--|
| BRITISH<br>COUNCIL Schools Sri Lanka                                                                                                    |        |  |
| Change country/territory                                                                                                    |        |  |
|                                                                                                    |        |  |
| Welcome to the British Council school exams registration site                                                                                                    |        |  |
| To get started please select your country/territory from the list below                                                                                                    |        |  |
| <b>Notice</b><br>The British Council takes no responsibility for what subjects/papers candidates register<br>for. Candidates are held responsible for the subjects/pages they choose to register for. |        |  |
| 🔍 Sri Lanka 🗢                                                                                                    |        |  |
| Continue                                                                                                    |        |  |
| Can't find your country/territory?                                                                                                    |        |  |
| If your country/territory does not appear on the list, please visit the British<br>Council website to find out more about available exams in your<br>country/territory.                               |        |  |
|                                                                                                    |        |  |

### Step 03

Log in to your profile using the registered email and password.

| •   | Username     |
|-----|--------------|
|     | Password     |
|     | +D Sign In   |
| org | nt nassword? |

#### Step 04

Once you successfully logged into the portal, click on the **inbox tab** in the top right corner, as shown in the image below.

| Change country/territory | My registrations | Change password | My profile | Inbox (0) | Post results ser | rvices 0 |  |
|--------------------------|------------------|-----------------|------------|-----------|------------------|----------|--|
|                          |                  |                 |            |           |                  |          |  |
| h a c                    |                  |                 |            |           |                  |          |  |
| nov                      |                  |                 |            |           |                  |          |  |
| DUA                      |                  |                 |            |           |                  |          |  |
| _                        |                  |                 |            |           |                  |          |  |
| _                        |                  |                 |            |           |                  |          |  |
| Bession:                 |                  |                 | Candidate: |           |                  |          |  |
| Session:                 |                  | ÷               | Candidate: |           |                  |          |  |
| Session:<br>Choose       |                  | ÷               | Candidate: |           |                  |          |  |
| Session:<br>Choose       | 2.               | \$              | Candidate: |           |                  |          |  |

You should be able to view the below documents through the **Inbox** for the registered Cambridge session.

#### Electronic Statement of Entry / Letter of Admission / BMICH Hall Breakdown

**Note:** The following documents will be emailed to the candidates (only if applicable). You should receive the below mentioned document via the email address (schoolexamsadmissions@britishcouncil.org)

- Access Arrangement Outcome Letter/ IT practical Letters (Already emailed, except 9618/42)
- Science practical Letters/BMICH Hall Breakdown latest by 20 April 2025